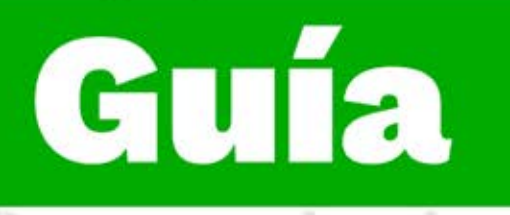

## Instructivo para enviar una evidencia en la plataforma institucional Zajuna

录

Dirección de Formación Grupo de Gestión de la oferta, la ejecución y certificación de la formación

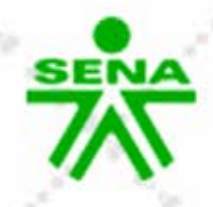

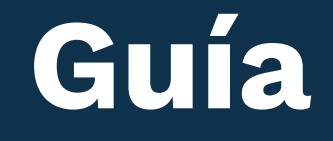

## Instructivo para enviar una evidencia en la plataforma institucional Zajuna

Para comenzar a gestionar tu proceso de formación en la plataforma institucional Zajuna, deberás ingresar a la URL: <u>https://zajuna.sena.edu.co.</u> En el extremo superior derecho, elige la opción **"Ingreso cursos Zajuna"**, registra tus credenciales de acceso y haz clic en el botón **"Iniciar sesión"**. Recuerda que, son los mismos datos que utilizas para ingresar a Sofia Plus.

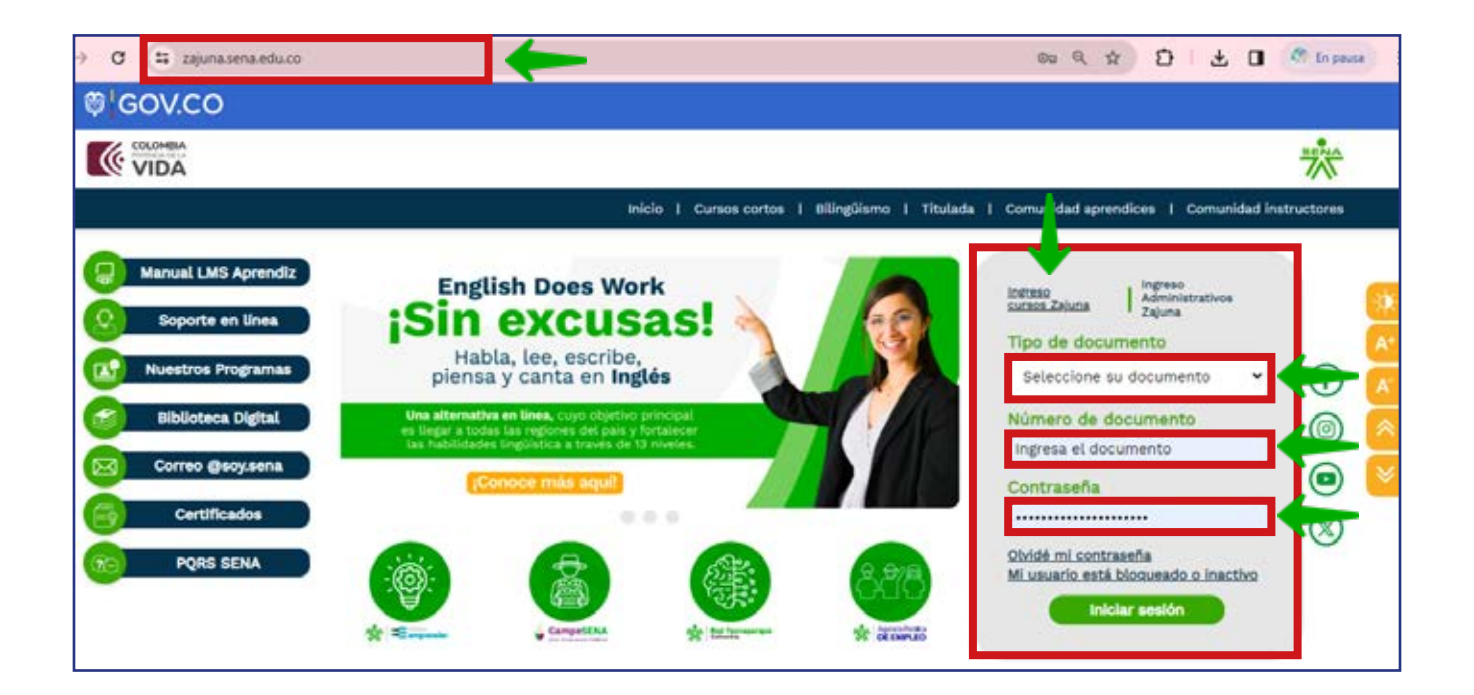

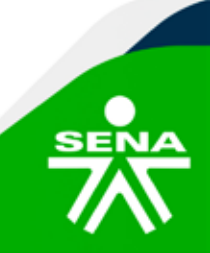

**f**@**⊗⊡∂**m @SENAcomunica

Una vez ingresas al Ambiente Virtual de Aprendizaje, identifica la evidencia que deseas enviar. Esto lo podrás hacer desde el **"Panel de navegación",** ubicado en el lateral izquierdo de la interfaz, o desde el área central en la Sección correspondiente. Haz clic en el nombre de la evidencia que deseas entregar.

| Accede a SOFIA Area Personal                                                             | •                                                                                                    |          | Aprendiz prueba Complementaria 🌘 🗸 |
|------------------------------------------------------------------------------------------|----------------------------------------------------------------------------------------------------|----------|------------------------------------|
| Participantes     E Calificaciones     Anuncios                                          | > ACTIVIDADES INICIALES                                                                                                    |          |                                    |
| INFORMACIÓN GENERAL     CRIONOGRAMA     ACTIVIDADES INICIALES                            | ✓ ACTIVIDAD DE APRENDIZAJE GUÍA                                                                                                    |          |                                    |
| ✓ ACTIVIDAD DE<br>APRENDIZAJE GUÍA<br>Guía de aprendizaje                                | Guía de aprendizaje                                                                                                    |          |                                    |
| Componente formativo:<br>Sistema de gestión y plan<br>de auditoria                       | Componente formativo: Sistema de gestión y plan de auditoria                                                                       |          |                                    |
| Actividad de aprendizaje     Mapa conceptual sobre     sistema de gestión. AA1-     Ev01 | Actividad de aprendizaje 1: Mapa conceptual sobre sistema de gestión. AA1-EV01<br>Apertura: martes, 26 de marzo de 2024, 00:00     |          |                                    |
| Actividad de aprendizaje<br>2: Informe de actividades<br>del plan de auditoría. AA2-     | Actividad de aprendizaje 2: Informe de actividades del plan de auditoria. AA2-EV01<br>Apertura: martes, 26 de marzo de 2024, 00:00 |          |                                    |
| EV01<br>Componente formativo:<br>Técnicas de comunicación,<br>evaluación, seguridad y    | Componente formativo: Técnicas de comunicación, evaluación, seguridad y confidence                                                 | cialidad |                                    |
| confidencialidad                                                                         | Presentate de catileir considiración de conseliminates de considera AA2 6401                                                       |          |                                    |

Seguido, haz clic en el botón **"Agregar entrega",** ubicado en la parte lateral izquierda.

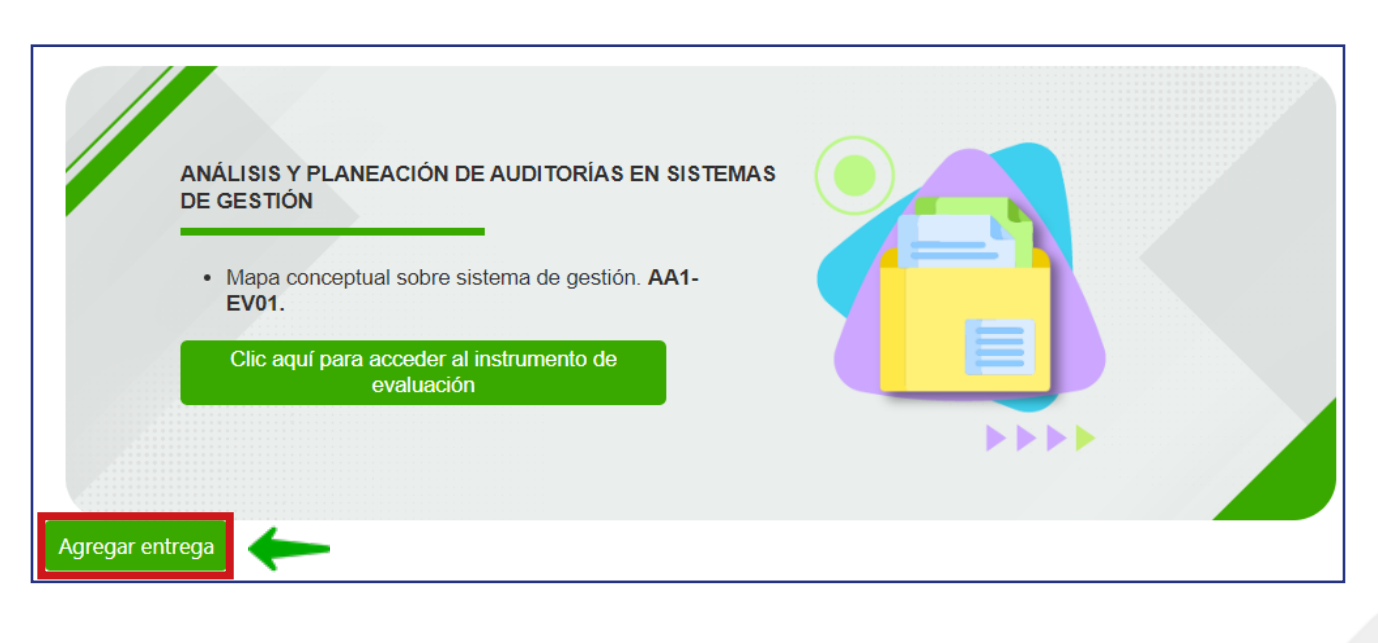

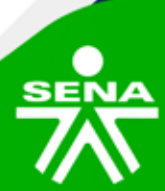

f@&@@@ @SENAcomunica

Al ingresar a esta interfaz podrás visualizar dos espacios, uno para escribir un texto que acompañe la evidencia que deseas enviar y otro para adjuntar el archivo de la evidencia, el cual se puede realizar a través de 2 opciones:

**Opción 1.** Haz clic en la opción **"Agregar".** Luego, clic en el botón **"Seleccionar archivo",** buscas la ubicación del documento en tu computador, lo seleccionas y haces clic en el botón **"Subir este archivo",** situado en la parte inferior.

| Archivos enviados     | Tamaño máximo de archivo: 250 MB, número máximo de archivos: 2 |        |      |   |  |  |  |
|-----------------------|----------------------------------------------------------------|--------|------|---|--|--|--|
| _                     |                                                                |        | 8 ∷≣ |   |  |  |  |
|                       | Agregar)S                                                      |        |      |   |  |  |  |
|                       |                                                                |        |      |   |  |  |  |
| fn Archivos recientes |                                                                | E      | ∎ ∷  |   |  |  |  |
| 🚵 Subir un archivo    |                                                                |        |      |   |  |  |  |
| 🖬 Archivos privados   | Adjunto                                                        |        |      |   |  |  |  |
|                       | Seleccionar archivo Ninguno archivo selec.                     |        |      |   |  |  |  |
|                       | Guardar como                                                   |        |      |   |  |  |  |
|                       |                                                                |        |      |   |  |  |  |
|                       | Autor                                                          |        |      |   |  |  |  |
|                       | Aprendiz prueba Complementaria                                 |        |      |   |  |  |  |
|                       | Seleccionar licencia ?                                         |        |      |   |  |  |  |
|                       | Licencia no especificada                                       |        |      | ~ |  |  |  |
|                       |                                                                |        |      |   |  |  |  |
|                       | Subir este a                                                   | rchivo |      |   |  |  |  |

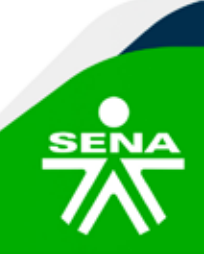

f@&©@fm @SENAcomunica

**Opción 2:** En el explorador de archivos de tu computador, ubica el documento que deseas adjuntar; selecciónalo y arrástralo hasta el espacio de archivos dispuesto para subir la evidencia.

| Selector de archivos |                                                            |   | ×                                                           | diz prueba Complementaria 🛞 🗸                                                                                         |  |
|----------------------|------------------------------------------------------------|---|-------------------------------------------------------------|----------------------------------------------------------------------------------------------------|--|
| n Archivos recientes | -                                                          |   | 🛓 Descargas                                                 | × + - • ×                                                                                                    |  |
| 👛 Subir un archivo   |                                                            |   | ← → ↑                                                       | C Descargas Buscar                                                                                                    |  |
| n Archivos privados  | Adjunto                                                    |   | 🕀 Nuevo - – 👗                                               | 0 🗈 🗐 🛈 Detalles                                                                                                    |  |
|                      | Seleccionar archivo Ninguno archivo selec.<br>Guardar como | W | Inicio<br>Galeria                                           | Nombre<br>V Hoy<br>(09,04,34 Instructivo guis para ingresar al UM<br>(04 4 4 24 Instructivo Configuración del parté d |  |
|                      | Autor                                                      |   | Escritorio #                                                | 0 1_04_24_Como enviar una evidencia Subir arch                                                                        |  |
|                      | Aprendiz prueba Complementaria                             |   | Documentos 🕫                                                | 1_04_24_Como enviar una evidencia subir arche     Deramolio Conoce el nuevo LMS - 74 IUNA                             |  |
|                      | Seleccionar licencia 😮                                     |   | 🖪 Imágenes 🌾                                                | <ul> <li>La semana pasada</li> <li>Comprobante - 2024-04-05T184400.300</li> </ul>                                     |  |
|                      | Licencia no especificada                                   |   | 🚺 Videos 📌                                                  | 💼 Trámites administrativo_Retiro Voluntario (2)                                                                       |  |
|                      |                                                            |   | 🗎 Abril 🖉                                                   | sql_2024-04-05 16_03_47                                                                                               |  |
|                      | Subir este archivo                                         |   | Plataforma n #<br>Canhuras de Lê<br>8.108 elementos 1 eleme | 19[_2024-04-05 15_41_19  mto seleccionado \$3,5 KB                                                                    |  |

Cuando el documento ya se encuentre adjunto, finaliza haciendo clic en el botón **"Guardar cambios"** ubicado en la parte central de la interfaz.

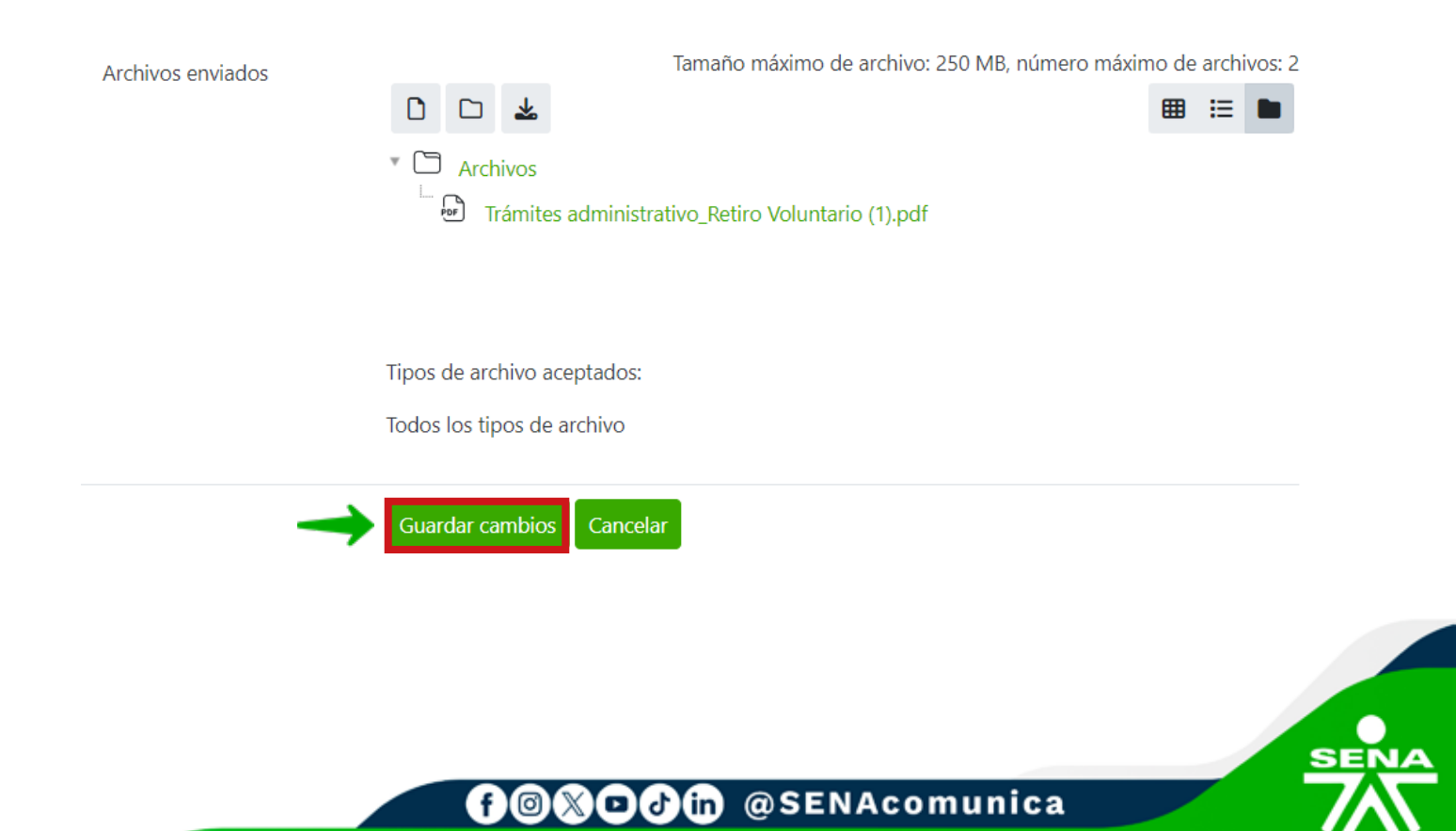

Una vez este guardada tu evidencia haz clic en el botón **"Enviar evidencia".** 

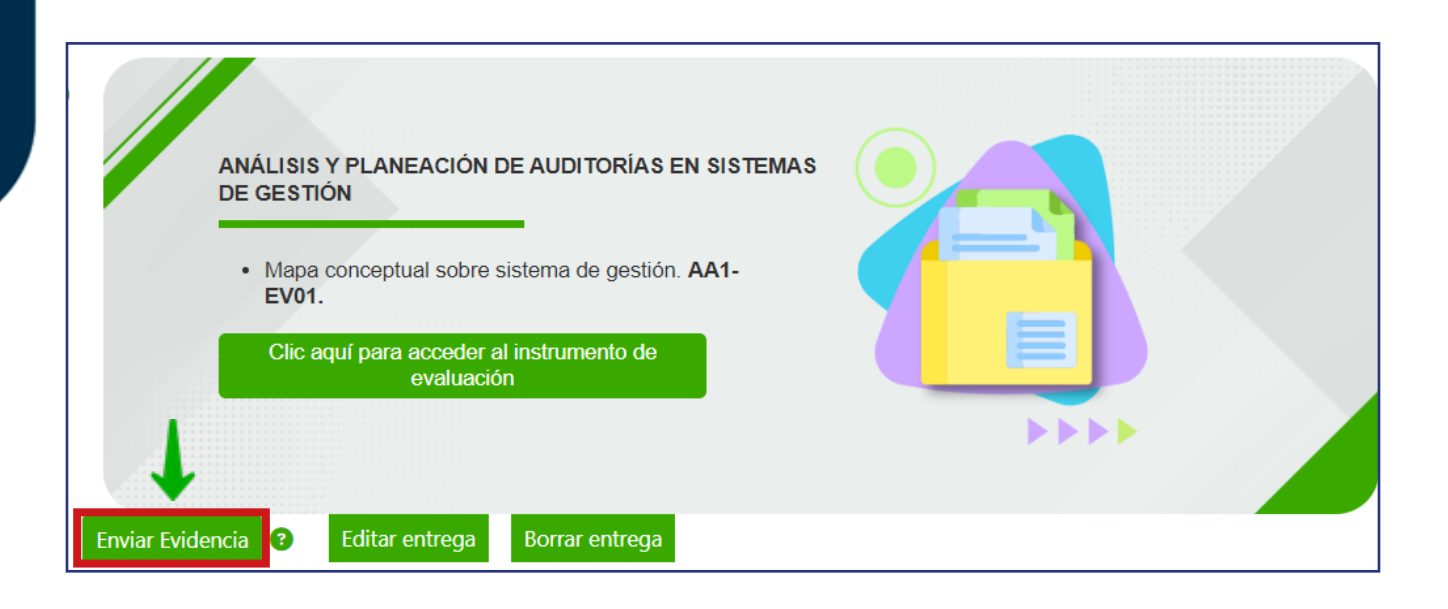

## ¡Y listo! La evidencia habrá sido enviada con éxito.

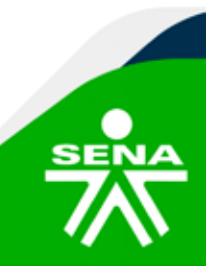

f & Of a SENAcomunica

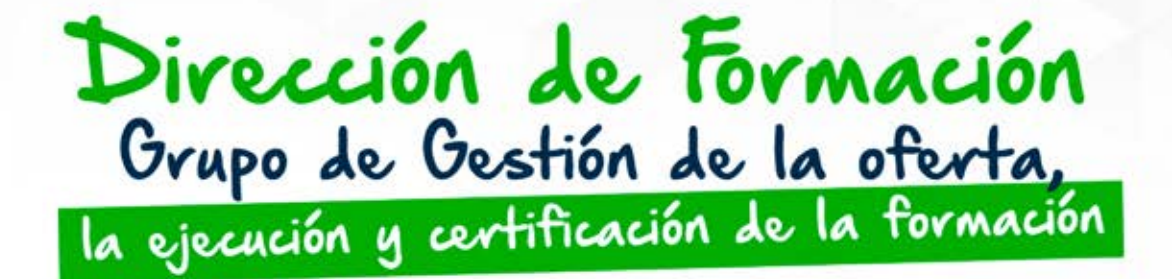

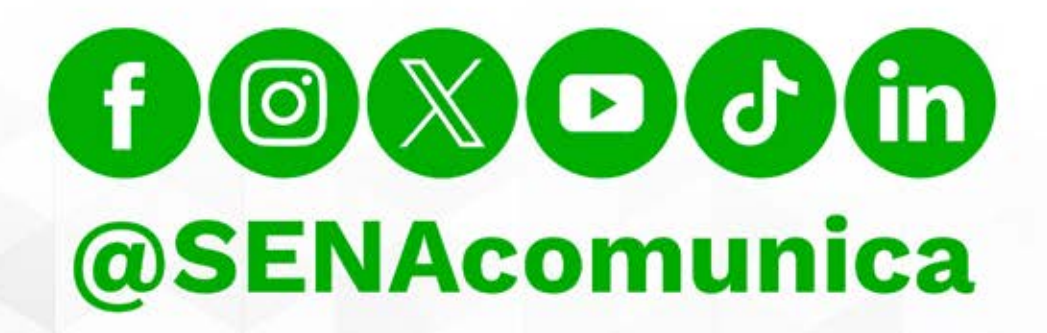

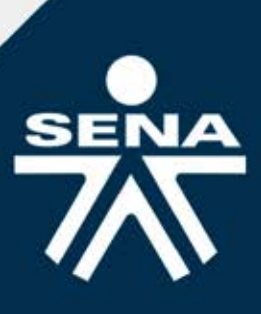